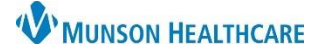

## Cerner PowerChart EDUCATION

## **Fetal Neonatal Bereavement Documentation in IView**

## When Documenting Pregnancy Loss:

- 1. Navigate to IView and select the **OB Pregnancy** band of the mother's chart.
- 2. Select the Fetal Monitoring section.
- 🗙 OB Pregnancy 🚺 Contraction Information FHR Monitoring 2 Maternal Monitoring Data Vital Signs (WVS) Ht/Wt/Measurements Acute Pain (WVS) Other Discomforts Epidural (WVS)
- Find Item Critical E High E Low Result Commer FHR Monitoring **OB Systems Assessment** 4 Vital Signs View O2 Therapy/Pulse Ox Spinal Narcotic Assessment View
- 3. Select the dynamic group icon and add the baby, if not already done. If a pregnancy was added upon admission this should already be completed.

NOTE: Add the baby for any gestational age. If the infant survived for a short time after birth, follow charting procedures for live birth.

Activity/ADL ..... Postpartum View Hypertensive Disorders of Pregnancy View etal Neonatal Bere Epidural View Transfer Unit to Unit

- 4. Select the OB Systems Assessment band.
- 5. Select the Fetal Bereavement section.
- **Document** in all relevant fields. 6
- 7. Sign documentation.

NOTE: The EFM portion of the PCM flowsheet cannot be closed as it is tied to the contraction charting.

Do not inactivate the baby dynamic group as it is needed for membrane status charting.

Staff will continue to use the current paper **RTS Follow Up Form.** 

|                                                 | 10/05/13<br>18:03 |
|-------------------------------------------------|-------------------|
| 🚽 🖌 Fetal Neonatal Bereavement                  |                   |
| ⊿ Baby or Fetus A                               |                   |
| Names of Parents, OB Loss                       | 6                 |
| Contact Info for Parents, OB Loss               |                   |
| Father of Baby Involved, OB Loss                |                   |
| Sibling Names and Ages, OB Loss                 |                   |
| Napol <sup>o</sup> n-Interspin of Surface of OP | in                |
| Information Packet Disposition, OB Loss         |                   |
| Body Preparation, OB Loss                       |                   |
| Date/Time Body Left Unit, OB Loss               |                   |
| Body Transported To, OB Loss                    |                   |